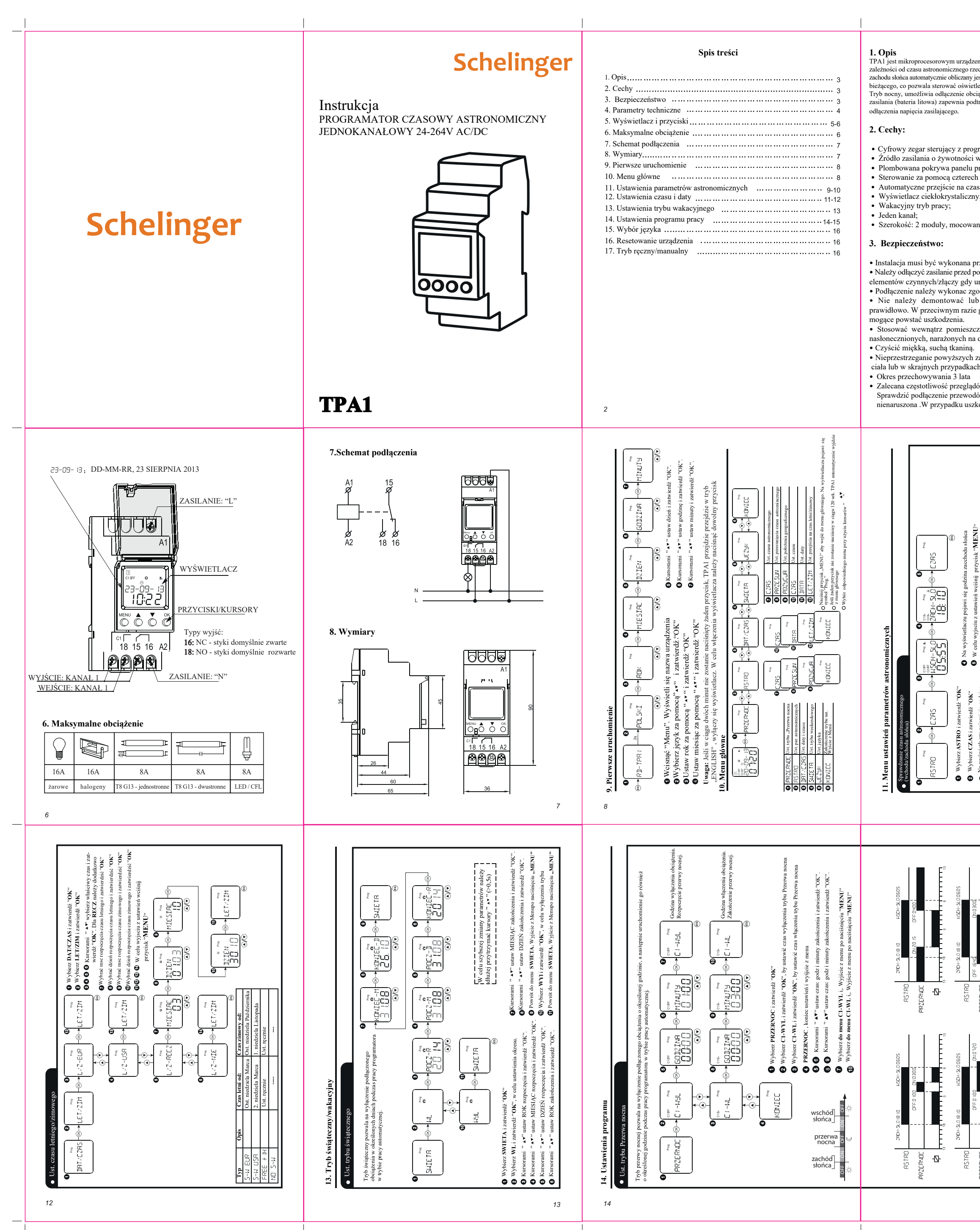

1. Opis TPA1 jest mikroprocesorowym urządzeniem, przeznaczonym do sterowania odbiornikami w zależności od czasu astronomicznego rzeczywistego (wschód / zachód słońca). Czas wschodu i 5. Wyświetlacz i przyciski 4. Parametry techniczne zachodu słońca automatycznie obliczany jest na podstawie wprowadzonych współrzędnych i czasu Styki zasilające bieżacego, co pozwala sterować oświetleniem bez stosowania czujników zewnetrznych. Napięcie zasilania 24-264VAC/DC Tryb nocny, umożliwia odłączenie obciążenia w nocy (przerwa nocna). Wudowane źródło zasilania (bateria litowa) zapewnia podtrzymywanie pracy zegara i urządzenia w przypadku Częstotliwość sieci zasilającej 50/60Hz Pobór mocy 0,5W 88:88 Tolerancja napiecia zasilającego  $\pm 10\%$ Ilość kanałów ASTRONOMICZNY Program Cyfrowy zegar sterujący z programem astronomicznym; MENU C1 OK Manalny, Automatyczny, Wakacyjny Tryb pracy Źródło zasilania o żywotności wynoszącej 10 lat (bateria litowa); Wyłączony / Automatyczny Czas letni/zimowy Plombowana pokrywa panelu przedniego; Sterowanie za pomoca czterech przycisków; Dopuszczalne odchylenie czasu <1s przy 20°C Automatyczne przejście na czas letni/ zimowy; Żywotność baterii 10 lat Wyświetlacz ciekłokrystaliczny; LCD Wyświetlacz - opis Wyświetlacz 1 2 3 4 5 6 7 - Dni tygodnia, Ponidziałek, Wtorek, ..., Niedziela 1 NC + 1 NO Ilość styków wyjściowych C1 — Kanał 1 On OFF — Status 🛎 — Wschód Słońca Szerokość: 2 moduły, mocowany na szynie DIN 35 mm. Parametry styków 16(8)A/250V~ J – Zachód Słońca 4000VA/AC, 384W/DC Zdolność przełączania ☺ — Tryb AUTO \* - Czas Zimowy 1 000 000 Żywtoność mechaniczna 🕅 — Tryb Manualny 🌣 — Czas Letni Żywtoność elektryczna 100 000 Tryb Świateczny/ Prog – Ustawienia parametrów pracy Instalacja musi być wykonana przez wykwalifikowanego elektryka Napięcie znamionowe izolacji 250 Wakacyjny Należy odłaczyć zasilanie przed podłaczeniem urządzenia. Nie wolno dotykać IP20 Stopień szczelności elementów czynnych/złączy gdy urządzenie podłączone jest do sieci 230V~' Stopień zanieczyszczenia Przyciski - opis Podłączenie należy wykonac zgodnie z załączonym schematem Maksy malna W.N.P.M. 2000m • Nie należy demontować lub naprawiać urządzenia jeśli pracuje Wyświetlacz programatora podświetli się, gdy urządzenie podpięte Temperatura otoczenia pracy -30 ÷ +55°C prawidłowo. W przeciwnym razie gwarant nie ponosi odpowiedzialności za jest do zasilania. Wilgotność otoczenia pracy <40% Stosować wewnątrz pomieszczeń. Nie należy montawać w miejscach Warunki przechowywania -30 ÷ +55°C ENUO Wejście do MENU Zatwierdzanie wyboru nasłonecznionych, narażonych na deszcz lub inne szkodliwe czynniki. Przekrój przewodów 1 ÷ 4mm Powrót do głównego MENU Moment dokręcania przewódów 0,5Nm ♦ ○ Wybór MENU
○ Zwiększanie wartości parametru Nieprzestrzeganie powyższych zaleceń może doprowadzić do uszkodzeń ciała lub w skrajnych przypadkach śmierci. Wybór MENU Montaż TH35 O Nybor MERCO
 O Zmniejszanie wartości 90 x 36 x 65mm Wymiary parametru Jednoczesne wciśniecię powoduje przejście w tryb PN-EN 60730-1; PN-EN 60730-2-7 Standard Zalecana częstotliwość przeglądów technicznych - co najmniej 1 x sześć miesięc:y Sprawdzić podłączenie przewodów - luźne dokręcić, sprawdzić czy obudowa jest nienaruszona .W przypadku uszkodzenia należy wymienić urządzenie na nowe. manualny W celu szybszej zmiany parametrów należy dłużej przytrzymać kursory " ▲▼ " (>0,5s) ≥ Å i≥ź : 29 23. ₩355H-5L0 <u> 관</u>) 00 20 00 0000 S Ist WybierWybierKursonW celt ykoi się s 16. Reset urządzemu. MeNU ▲ ♥ OK W co kurs 810C C:
 C:
 C:
 C:
 C:
 C:
 C:
 C:
 C:
 C:
 C:
 C:
 C:
 C:
 C:
 C:
 C:
 C:
 C:
 C:
 C:
 C:
 C:
 C:
 C:
 C:
 C:
 C:
 C:
 C:
 C:
 C:
 C:
 C:
 C:
 C:
 C:
 C:
 C:
 C:
 C:
 C:
 C:
 C:
 C:
 C:
 C:
 C:
 C:
 C:
 C:
 C:
 C:
 C:
 C:
 C:
 C:
 C:
 C:
 C:
 C:
 C:
 C:
 C:
 C:
 C:
 C:
 C:
 C:
 C:
 C:
 C:
 C:
 C:
 C:
 C:
 C:
 C:
 C:
 C:
 C:
 C:
 C:
 C:
 C:
 C:
 C:
 C:
 C:
 C:
 C:
 C:
 C:
 C:
 C:
 C:
 C:
 C:
 C:
 C:
 C:
 C:
 C:
 C:
 C:
 C:
 C:
 C:
 C:
 C:
 C:
 C:
 C:
 C:
 C:
 C:
 C:
 C:
 C:
 C:
 C:
 C:
 C:
 C:
 C:
 C:
 C:
 16